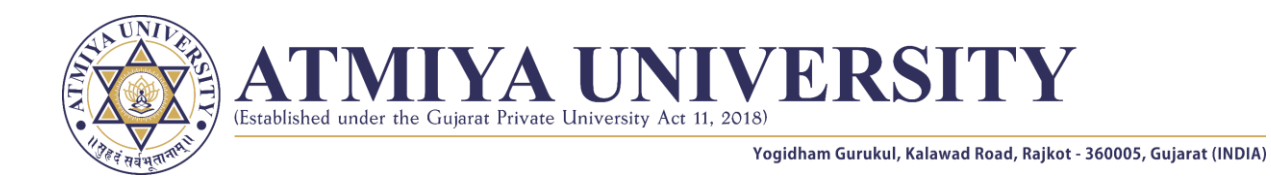

### PhD Admission Process: Step-by-Step Guide for Atmiya University Students Portal

This guide provides detailed instructions on completing the PhD admission process through the Atmiya University Students Portal.

### **Step 1: Access the Admission Link**

- 1. Navigate to the Atmiya University website.
- 2. Click on the Academic menu and select the PhD Section.
- 3. Click on the **Online Application Form** link to proceed.

### Step 2: Sign-Up

- 1. Fill out the **Sign-Up Form** with the required details.
- 2. After submitting the form, you will receive an email for verification.

| A SS | Name*                                | S ↓ ↓     |
|------|--------------------------------------|-----------|
| 5    | Email*                               | £ See S   |
|      | Email Address Password *             | 62.0      |
|      | A Password  Confirm Password *       | ×         |
| A A  | Q     Confirm Password       Phone * |           |
|      | Phone Number  Whatsapp No.*          | <u>i</u>  |
|      | Cender Whatsapp No.                  | S D       |
|      | Male Female Transgender              | 1 4 000 B |
|      | Already have an account? Log in      |           |
| 11   | NOT I WITH TWO INT I                 | 111 - 1   |

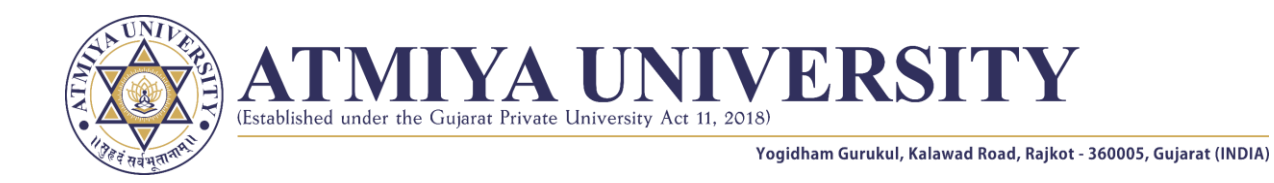

# **Step 3: Email Verification**

- 1. Open your email inbox and locate the verification email.
- 2. Click the Verification Button within the email.
- 3. Upon successful verification, log in to the portal using your credentials.
- 4. Login URL: <u>https://student.atmiya.ac.in/</u>

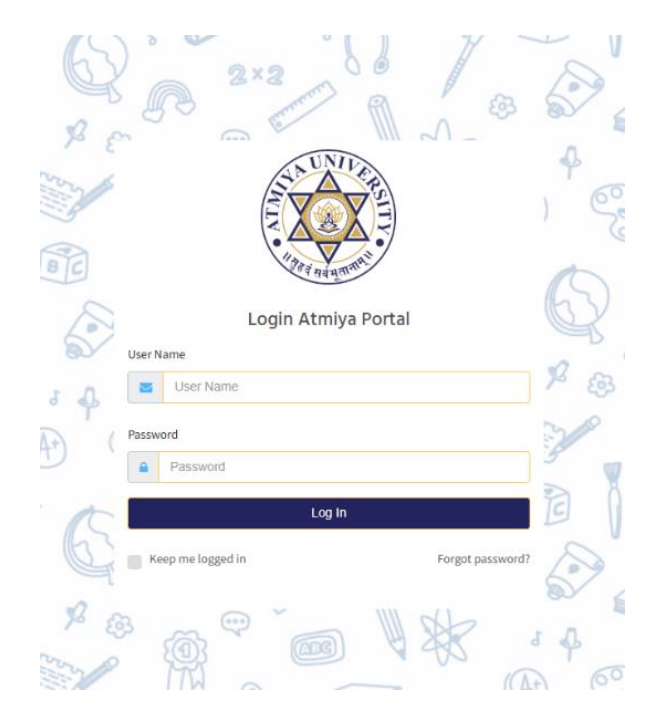

# **Step 4: Access Application**

- 1. After logging in, locate the menu on the lefthand side of the portal.
- 2. Click on the "View Application" menu option.
- 3. The application details will be displayed. Click the **"Edit Application"** button to begin filling out your application.

| our your apprication. |               |
|-----------------------|---------------|
| View Application      |               |
| Carl Edit Application |               |
| ET .                  |               |
|                       | P a g e 2   6 |

Students

View Application

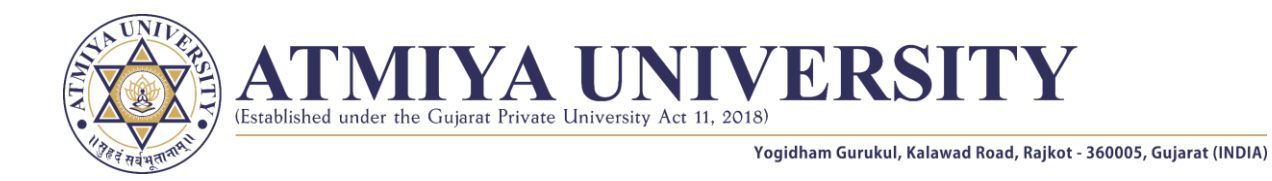

## **Step 5: Complete the Application Tabs**

After clicking the **Edit Application** button, you will see **8 tabs** to complete. Fill out each tab as described below:

#### 1. Basic Information Tab

• Enter your personal details, including name, date of birth, and contact information.

#### 2. Communication Information Tab

• Provide your address and other communication details.

### 3. Qualification Tab

| ame of Applicant *                                                                                                    | Father's/Husband's Nan                    | me                   | Gender                      |                                        | category      |         |  |
|----------------------------------------------------------------------------------------------------|-------------------------------------------|----------------------|-----------------------------|----------------------------------------|---------------|---------|--|
| enter your name                                                                                                    | -                                         |                      | Female                      |                                        | Open          |         |  |
| ail ID *                                                                                                    | Mobile No. *                              |                      | Whatsapp Num                | nber *                                 | Nationality * |         |  |
| ishti.makwana@atmiyauni.ac.in 🗸                                                                                                    |                                           |                      |                             | :                                      | Indian        |         |  |
| te of Birth *                                                                                                    |                                           |                      |                             |                                        |               |         |  |
| 4-02-2016                                                                                                    | <b>1</b>                                  |                      |                             |                                        |               |         |  |
| ecialization *                                                                                                    |                                           |                      |                             |                                        |               |         |  |
| 'ype Here                                                                                                    |                                           |                      |                             |                                        |               |         |  |
| March or showed doin NEW didd NEW (Comp.                                                                                                    | Nelson Provident Internet Objects I and A |                      |                             |                                        |               |         |  |
| whether cleared CSIR-NET/UGC-NET/GATE or Any (                                                                                                    | Jther Equivalent State Level examin       | nation?              |                             |                                        |               |         |  |
| lave you ever been registered/completed for Ph.D./N                                                                                                    | f.Phil programme to this or any oth       | er University? 🗌     |                             |                                        |               |         |  |
|                                                                                                    |                                           |                      |                             |                                        |               |         |  |
|                                                                                                    |                                           |                      |                             |                                        |               |         |  |
|                                                                                                    |                                           |                      |                             |                                        |               |         |  |
|                                                                                                    |                                           |                      |                             |                                        |               |         |  |
|                                                                                                    |                                           |                      |                             |                                        |               |         |  |
|                                                                                                    |                                           |                      |                             |                                        |               |         |  |
|                                                                                                    |                                           |                      | _                           |                                        |               |         |  |
|                                                                                                    |                                           |                      |                             |                                        |               |         |  |
|                                                                                                    |                                           |                      |                             |                                        |               |         |  |
|                                                                                                    |                                           |                      |                             |                                        |               |         |  |
| Same and the second second sec | 111                                       |                      |                             | U*, V * 6 77                           |               |         |  |
| ommunication Information                                                                                                    |                                           |                      | -                           |                                        |               | TANKI - |  |
| ommunication Information                                                                                                    |                                           | Your A               | Application No : AU/PhD/030 | 8                                      |               | NYCH -  |  |
| ommunication Information                                                                                                    | ormation Qualification                    | Your A               | Application No : AU/PhD/030 | 8<br>Ma Award Appreciation Recognition | Documents     | Pres    |  |
| ommunication Information                                                                                                    | semation Qualification                    | Your A<br>Experience | Application No : AU/PhD/030 | 8<br>Ma Award Appreciation Recognition | Documents     | Pees    |  |
| ommunication Information i Basic Information Permanent Address * Type Here.                                                                                                    | semation Qualification                    | Your A<br>Experience | Application No : AU/PhD/030 | 8<br>Ma Award Appreciation Recognition | Documents     | Pees    |  |
| i Basic Information i Basic Information Permanent Address Type Here.                                                                                                    | semation Qualification                    | Your A<br>Experience | Application No : AU/PhD/030 | 8<br>Ma Award Appreciation Recognition | Documents     | Fees    |  |
| i Basic Information i Basic Information Permanent Address Type Here Correspondence Address *                                                                                                    | semation Qualification                    | Your A<br>Experience | Application No : AU/PhD/030 | 8<br>Ma Award Appreciation Recognition | Documents     | Fees    |  |
| I Basic Information       I Basic Information       I Type Here       Correspondence Address *       Type Here                                                                                                    | semation Qualification                    | Your A<br>Experience | Application No : AU/PhD/030 | 8<br>Ma Award Appreciation Recognition | Documents     | Pres    |  |
| ommunication Information         i Basic Information         Permanent Address *         Type Here         Correspondence Address *         Type Here                                                                                                    | ormation Qualification                    | Your A<br>Experience | Application No : AU/PhD/030 | 8<br>Ma Award Appreciation Recognition | Documents     | P Fees  |  |
| I Basic Information I Communication Information I Communication Inf Permanent Address * Type Here Correspondence Address * Type Here                                                                                                    | prenation Qualification                   | Your A<br>Experience | Application No : AU/PhD/030 | g<br>in Award Appreciation Recognition | Documents     | Pees    |  |

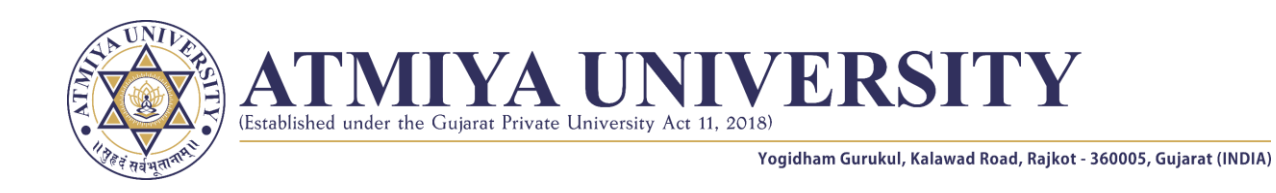

• Enter your academic qualifications, including degree details, marks, and institutions attended.

|                            |                            | Your Application No : AU/PhD/0308                                                  |
|----------------------------|----------------------------|------------------------------------------------------------------------------------|
| Basic Information 🛛 Commun | ication Information 🖉 Expe | erience 🏦 Research Publication 🔺 Award Appreciation Recognition 📲 Documents 👂 Fees |
| ype *                      | Passing Year *             | School/College Board/University *                                                  |
| Select                     | +Select                    | School/College Board/University                                                    |
| ercentage/Grade *          | Division/Class *           | Subject/Specialization *                                                           |
| 0.00                       | A+                         | Specializations                                                                    |

#### 4. Experience Tab

• Detail any professional experience relevant to your PhD application.

| Your Application No : AU/PhD/0308 |                           |                      |            |                      |                                        |                      |                              |
|-----------------------------------|---------------------------|----------------------|------------|----------------------|----------------------------------------|----------------------|------------------------------|
| Basic Information                 | Communication Information | Qualification        | Experience | Research Publication | 🚔 Award Appreciation Recognition       | Documents            | P Fees                       |
| уре *                             | ,                         | Name of Organization | •          |                      |                                        | Designation *        |                              |
| please select                     | •                         | Name of Organization |            |                      |                                        | Name of designation  | n                            |
| rganization Address *             |                           |                      |            |                      |                                        |                      |                              |
| rom Date *                        | 1                         | fo Date *            |            | Enclose attack       | ned copies(Educational Qualifications) | (Only pdf file allow | rs. Max File length is 3 MB) |
| 11 10 2024                        | <b>63</b>                 | 10-11-2024           |            | Choose File N        | o file chosen                          |                      |                              |

#### 5. Research Publication Tab

• List any research papers or publications you have authored.

| Pasia Information Communication Info | Your Application No : AU/PhD/0308     |                                                             |  |  |  |
|--------------------------------------|---------------------------------------|-------------------------------------------------------------|--|--|--|
|                                      | srmation • Qualification = Experience | ation 🔺 Award Appreciation Recognition 📑 Documents 🛛 🖗 Fees |  |  |  |
| Name of Journal/Proceedings *        |                                       |                                                             |  |  |  |
| Name of Journal/Proceedings          |                                       |                                                             |  |  |  |
| Title of the Paper *                 |                                       |                                                             |  |  |  |
| Title of the Paper                   |                                       |                                                             |  |  |  |
| 'ublication Year *                   | Publication Month *                   | ISSN *                                                      |  |  |  |
| Select                               | Select                                | ISSN                                                        |  |  |  |
|                                      | Save & Continue Save & Nex            | ent                                                         |  |  |  |
|                                      |                                       |                                                             |  |  |  |
|                                      |                                       |                                                             |  |  |  |
|                                      |                                       |                                                             |  |  |  |
|                                      |                                       |                                                             |  |  |  |
|                                      |                                       |                                                             |  |  |  |
|                                      |                                       |                                                             |  |  |  |

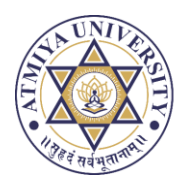

**ATMIYA UNIVERSITY** (Established under the Gujarat Private University Act 11, 2018)

Yogidham Gurukul, Kalawad Road, Rajkot - 360005, Gujarat (INDIA)

### 6. Achievements Tab

• Highlight awards, appreciations, or recognitions you have received.

|                        |                                  |                        | Your Ap    | plication No : AU/PhD/0308 |                                |                    |
|------------------------|----------------------------------|------------------------|------------|----------------------------|--------------------------------|--------------------|
| Basic Information      | Communication Information        | Qualification          | Experience | m Research Publication     | Award Appreciation Recognition | Documents 🛛 🖗 Fees |
| itle of Achievements   | •                                |                        |            |                            |                                |                    |
| Title                  |                                  |                        |            |                            |                                |                    |
| chievement Type *      | L                                | evel *                 |            | Year *                     | м                              | onth *             |
| please select          |                                  | please select          |            | Select                     | •                              | Select             |
| etails of Organization | n from which Award / Appreciatio | n /Recognition is obta | uined *    |                            |                                |                    |
| Organization           | , ,,                             |                        |            |                            |                                |                    |
|                        |                                  |                        |            |                            |                                |                    |
|                        | *(Only odf file allowr May File  | length is 3 MB)        |            |                            |                                |                    |

#### 7. Document Tab

• Upload all required documents, Photographs & Signature and your CV.

|                                                  |                             |               | Your /          | Application No : AU/PhD/030 | 8                                                   |                                               |
|--------------------------------------------------|-----------------------------|---------------|-----------------|-----------------------------|-----------------------------------------------------|-----------------------------------------------|
| Basic Information                                | Communication Information   | Qualification | Experience      | Research Publication        | Award Appreciation Recognition                      | Documents Prees                               |
| assport Size Photo *<br>mly jpg & png file allow | s. Max File length is 1 MB) | Sign          | ature *         | . Max File length is 1 MB)  | Attach your recent Cu<br>(Only pdf file allows. Max | rriculum Vitae (CV) *<br>File length is 3 MB) |
| hoose File Atmiya.jpg                            |                             | Cho           | ose File AU.png |                             | Choose File No file cho                             | sen 👁 View                                    |
| 8                                                |                             |               |                 |                             |                                                     |                                               |

#### 8. Fees Tab

- Complete the payment process for your application fees.
- Fees Payment Link : <u>https://seminar.atmiya.ac.in/</u>

|                                           |                        | Your A       | Application No : AU/PhD/030 | 8                              |                           |
|-------------------------------------------|------------------------|--------------|-----------------------------|--------------------------------|---------------------------|
| Basic Information 🛛 🖾 Communication Infor | mation • Qualification | Experience   | Research Publication        | Award Appreciation Recognition | Documents Prees           |
| idvertisement No                          | Time                   |              | Mode                        |                                | Programme                 |
| U/PhD/2024/JANUARY-013                    | Full Time              |              | • Internal                  | ÷.                             | Ph.D. In Computer Science |
| ayment Date                               | Tra                    | insaction ID |                             | Order No.                      |                           |
| 10-12-2024                                | <u>60</u> 2            | 45968        |                             | PhD2024                        |                           |

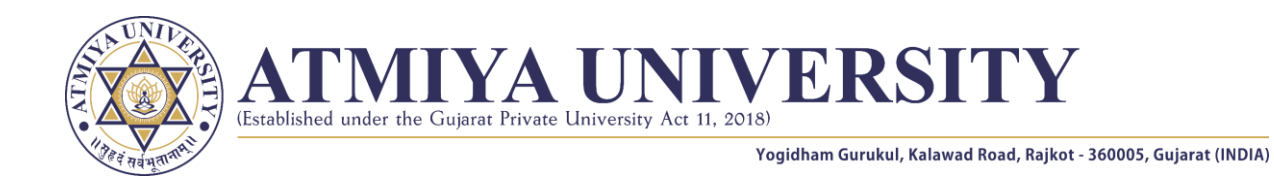

# **Step 6: Lock Application**

- 1. After filling out all the details in the tabs, go back to the **View Application** menu.
- 2. Lock your application by selecting the "Lock Application" option.

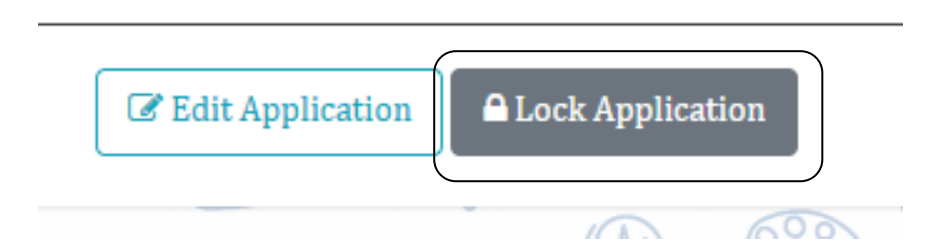

# **Step 7: Generate Application PDF**

- 1. Once the application is locked, the system will automatically generate a PDF of your application.
- 2. Save and review the generated PDF for your records.

### **Important Notes**

- Ensure all information provided is accurate before locking the application, as changes cannot be made afterward.
- Keep a copy of the generated PDF for future reference.
- Contact the university support team for assistance if needed.